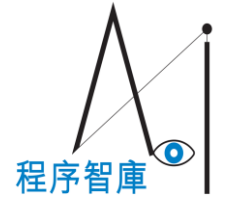

# 隱形眼鏡包材外觀檢查機操 作手冊

# Contact lens Housing Inspect Machine Operation Manual

**(**)

程序智庫

•

1.點選產品設定切換到此頁面

1.1 輸入產品名稱於產品名稱欄位

#### 1.2點選X軸、Y軸、Z軸設定軸卡

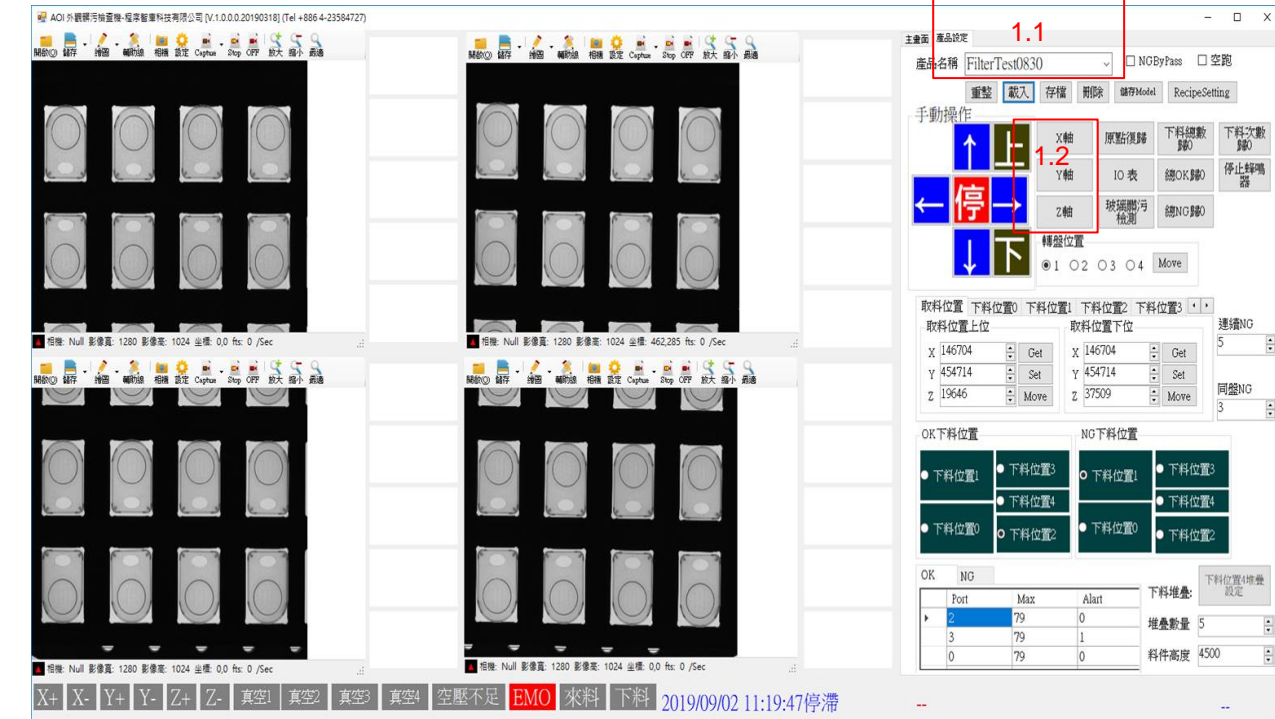

#### 2. 軸卡設定畫面

2.1設定軸卡廠牌

2.2軸卡識別為0

2.3軸選擇:X軸為1,Y軸為2,Z軸為3

2.4設定所需速度

2.5個別點選單一存檔進行存檔

2.6關閉表單

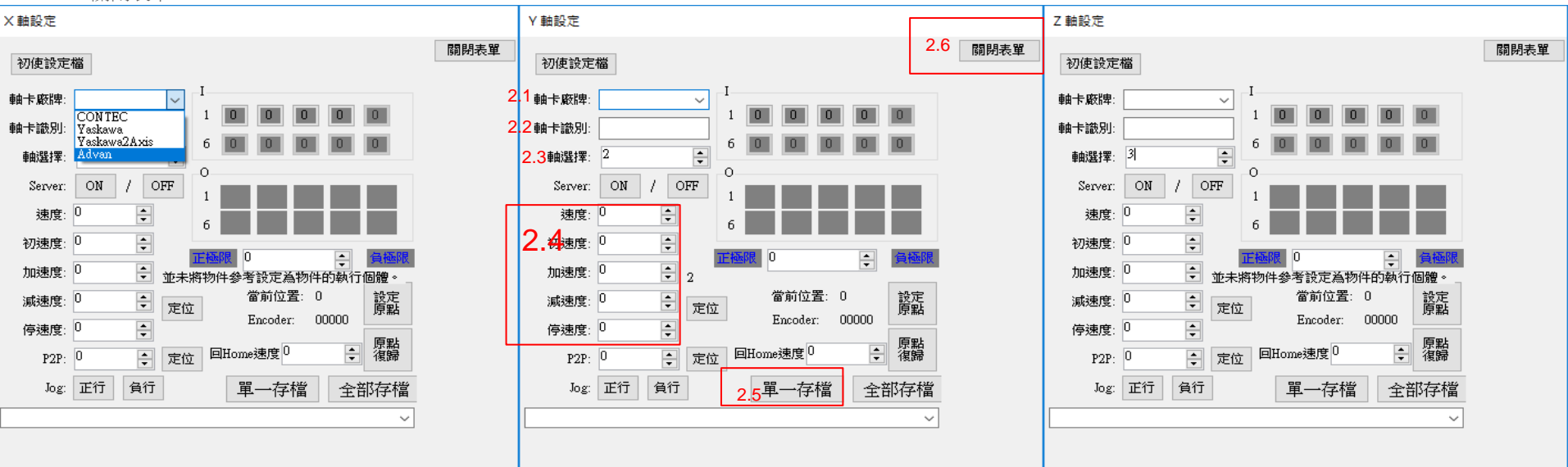

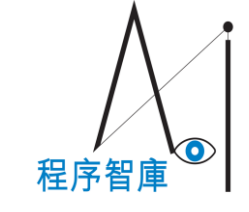

#### 3.設定取料與下料

3.1 設定完軸卡後利用旁邊的手動操作來移動到取料與下料位置3.2 移動到定點後,點擊"Get"取得取料、下料位置座標

3.3 點擊"Set"將取料、下料座標儲存

3.4 "Move"可以直接使其移動到點擊當下設定的XYZ座標的位置

3.5 依序將取料位置上位、下位,下料位置0~4上位、下位進行設定

3.5.1 上位:要進行取料或下料動作前先移動到Tray盤上方

3.5.2 下位:從上位垂直向下移動到可以進行取料或下料動作的位置

3.6 可依需要點擊轉盤位置的"Move"來旋轉Tray盤

3.7 設定當產品檢測通過(OK)時最初要使其下料到哪個位置

3.8 設定當產品檢測不通過(NG)時最初要使其下料到哪個位置

3.9 設定OK、NG下料設定

3.9.1 Port:設定下料位置,第一筆要與3.7、3.8設定的相同

3.9.2 Max:設定此Port下料多少次為滿料

3.9.3 Alart:設定當此Port滿料時會不會發出蜂鳴聲(設定0:不會1:會)

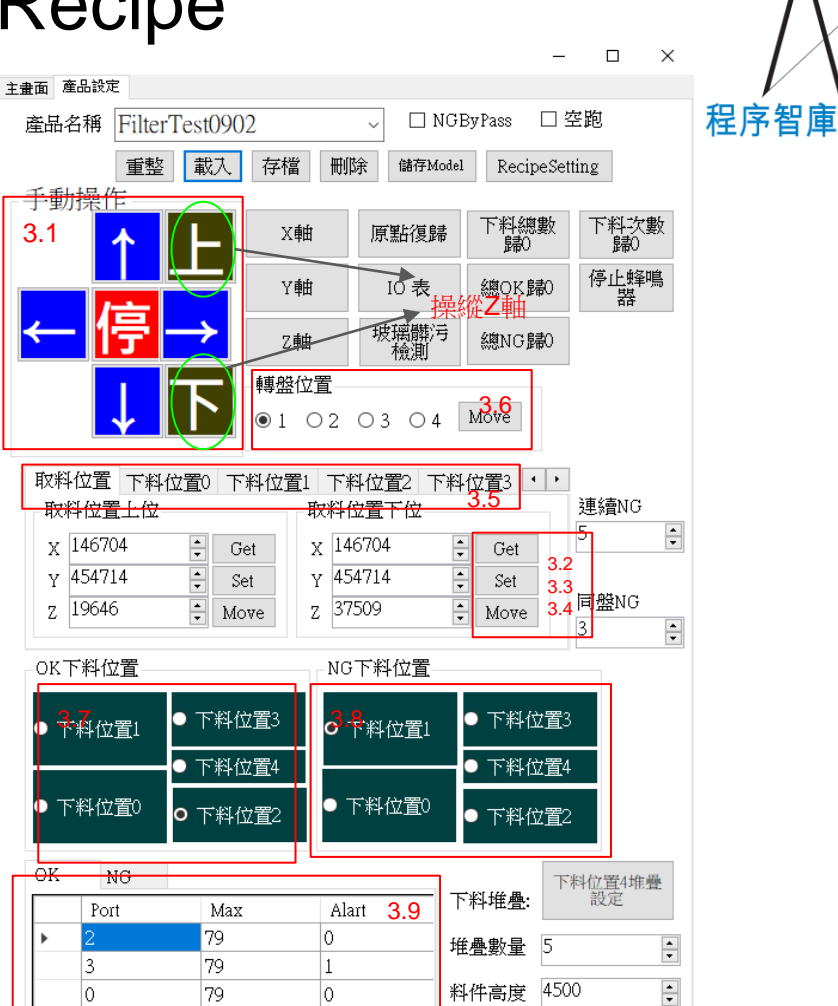

 $\bigcirc$ 

#### 3.10設定NG警報

3.10 設定連續NG和同盤同點NG的情況出現幾次會發出警報

連續NG:T10K->T2NG->T3NG->T4NG->T10K,

連續3次NG

同盤NG:T1NG->T2OK->T3OK->T4-OK->T1NG,

T1連續兩次NG

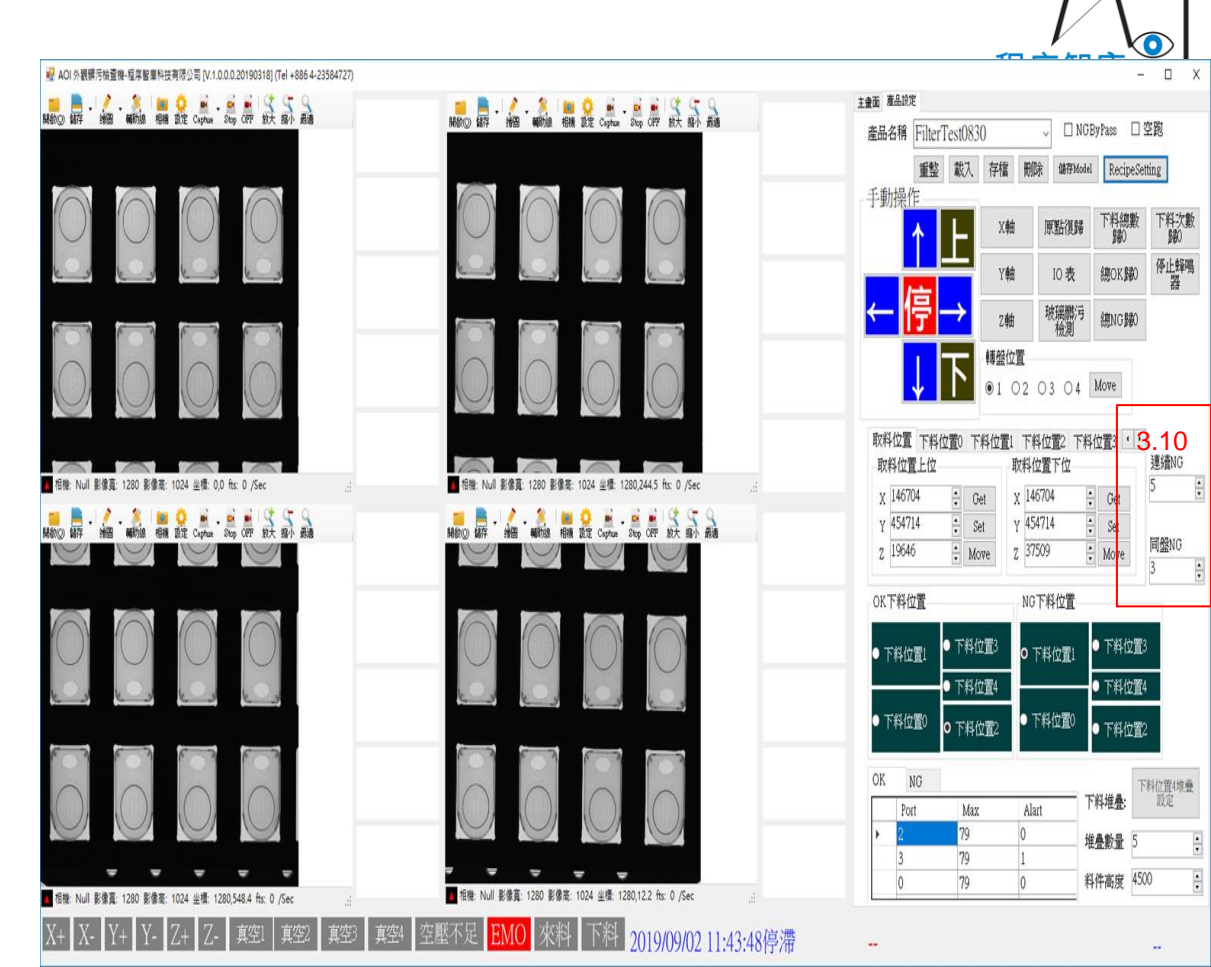

#### 3.11設定下料堆疊

3.11

堆疊數量:一疊可以堆幾個

料件高度:要堆疊的產品一個的高度

設定完之後點擊"下料位置4堆疊設定"把設好的值存起來

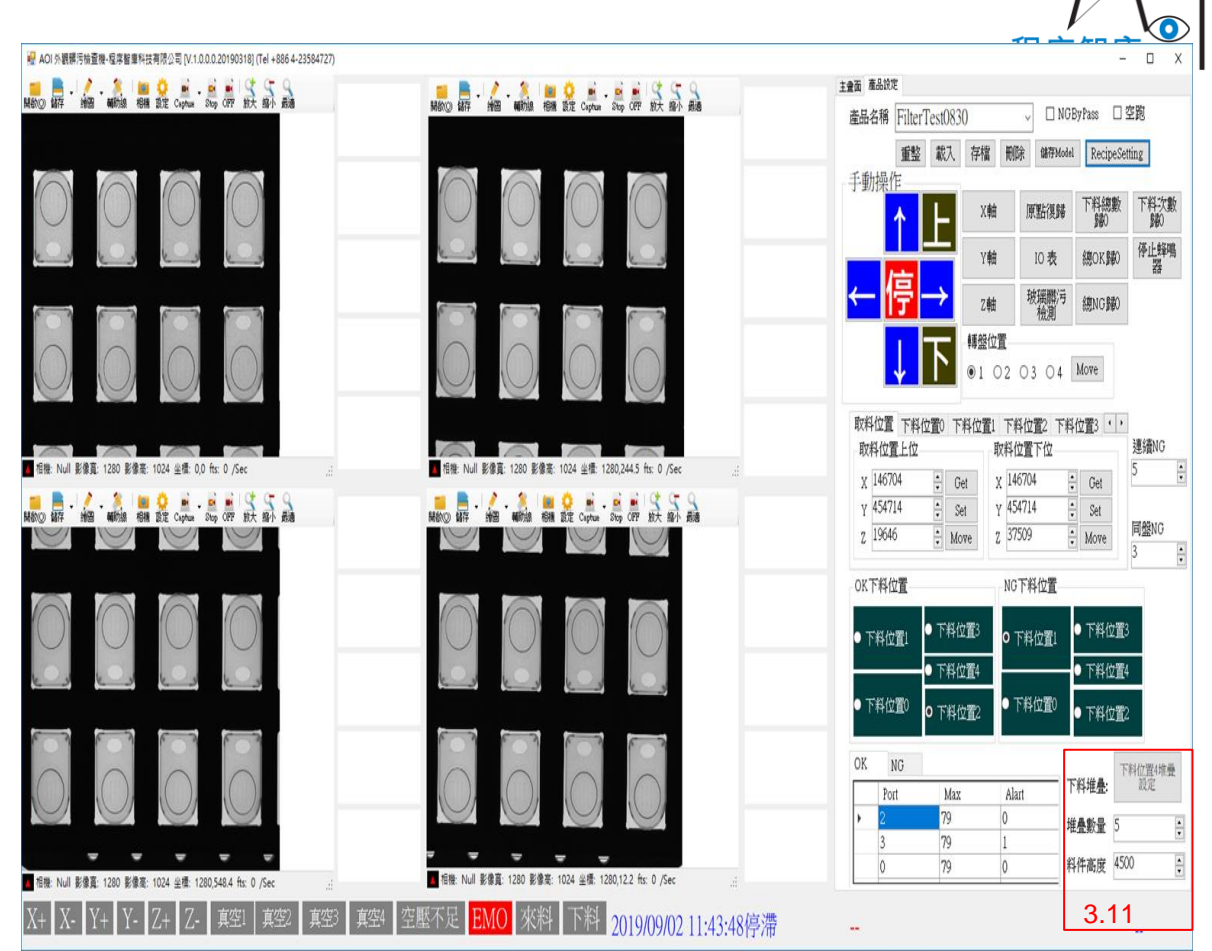

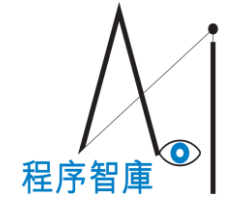

#### 4.設定Model(完美產品)

4.1 於4.1.1、4.1.2、4.1.3、4.1.4四處點擊"開啟"載入四張

₩ AOI 外觀書污檢查機-程序智重科技有限公司 [V.1.0.0.0.20190318] (Tel +886 4-23584727) 完美產品圖,載完後如右圖。 4.1.1 圖圖 主隶面 產品設定 - 4654 相報 設定 captur - Step OFF 約大 紹介 用語 CCD2 產品名稱 FilterTest0902 4 MGBy lass □空跑 CCD1 4.2 點擊"儲存Model"將此四張完美產品圖儲存, 重整 載入存檔 儲存Model RecipeSetting 手動操作 下料總數 下料次數 歸0 X軸 原點復歸 以作為之後檢測的依據。 停止蜂鳴 Y軸 總OK歸O 10表 4.3 點擊"存檔"將目前為止的設定數值進行儲存 Z軸 總NG歸0 轉盤位置 ●1 ○2 ○3 ○4 Move 取料位置 下料位置0 下料位置1 下料位置2 下料位置3 · · 連續NG 取料位置上位 取料位置下位 目標: Null 影像音: 1280 影像音: 1024 半槽: 1280.6.1 fts: 0 /Sec 1280 影像臺: 1024 半標: 189.5.171.2 fts: 0 /Sec x 146704 x 146704 Get Get ÷ Set : Set y 454714 y 454714 同盤NO z 19646 z 37509 Move + Move CCD3 CCD OK下料位置 NG下料位置 • 下料位置3 下料位置3 下料位置1 下料位置1 • 下料位置4 下料位置4 ○下料位置0 下料位置0 下料位置2 ○ 下料位置2 OK NG 下料位置4堆疊 下料堆叠: 設定 Port Max Alart 79 0 堆叠數量 5 \* 79 1

Jull 影像音: 1280 影像音: 1024 幸福: 1280 148.4 fts: 0 /Sec

目機: Null 影像寬: 1280 影像毫: 1024 坐標: 226.2,238.4 fts: 0 /Sec

下料 2019/09/03 11:34:16停滞

1

科件高度 4500

79

0

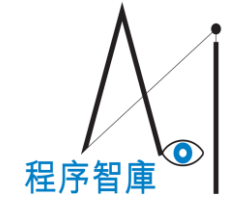

#### 5.設定Recipe

5.1 點擊"RecipeSetting"開啟Recipe設定頁面如下圖A

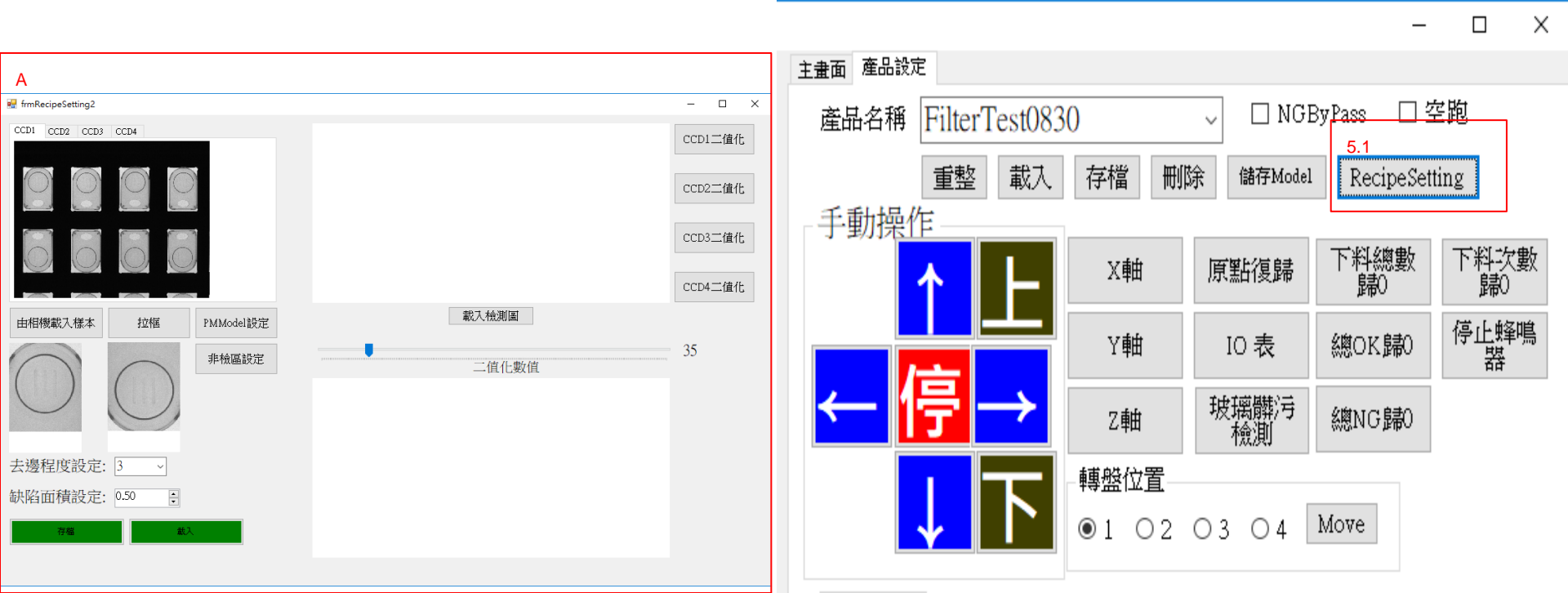

### 6.RecipeSetting

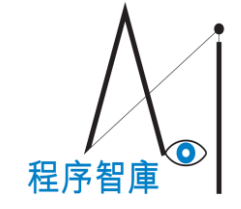

6.1 點選"載入"將剛剛的Model(完美產品圖四張)分別載入到 6.2 的CCD1~CCD4中。

🖳 frmRecipeSetting2 \_ × 或是把裝有完美產品的Tray盤移到照相機下方後點擊 CCD1 CCD2 CCD3 CCD4 6.2 CCD1二值化 "6.3 由相機載入樣本"來取得Model到CCD1~CCD4。 CCD2二值化 CCD3二值化 CCD4二值化 載入檢測圖 6.3 由相機載入樣本 拉框 PMModel設定 35 非檢區設定 二值化數值 去邊程度設定: 3 缺陷面積設定: 0.50 -6.1 存檔 載入

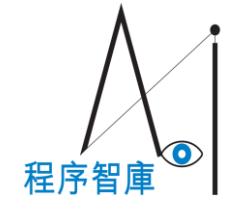

### 7.設定PMModel

7.1 點擊"拉框"將CCD1~CCD4其中一張圖裡的1個正向產品框起來,注意不要框到周圍的黑邊。

7.2 框完後點擊"PMModel設定"將其儲存並載入到

下方展示剛剛框出的PMModel的正反兩張圖。

7.3 設定去邊程度[值越高,邊緣附近越難檢測]

7.4 設定需要被檢測的最小缺陷面積

7.5 載入一張拍自CCD1~CCD4有問題的產品圖

7.6 根據檢測圖拍自哪一個CCD選擇對應的二值化

7.7 調整二值化數值,數值越小檢測的精度越高

也越容易出現誤檢的情況。

[B圖為調數值時參考用,數值依需求自行調整]

7.8 點擊"存檔"並點選右上X關閉

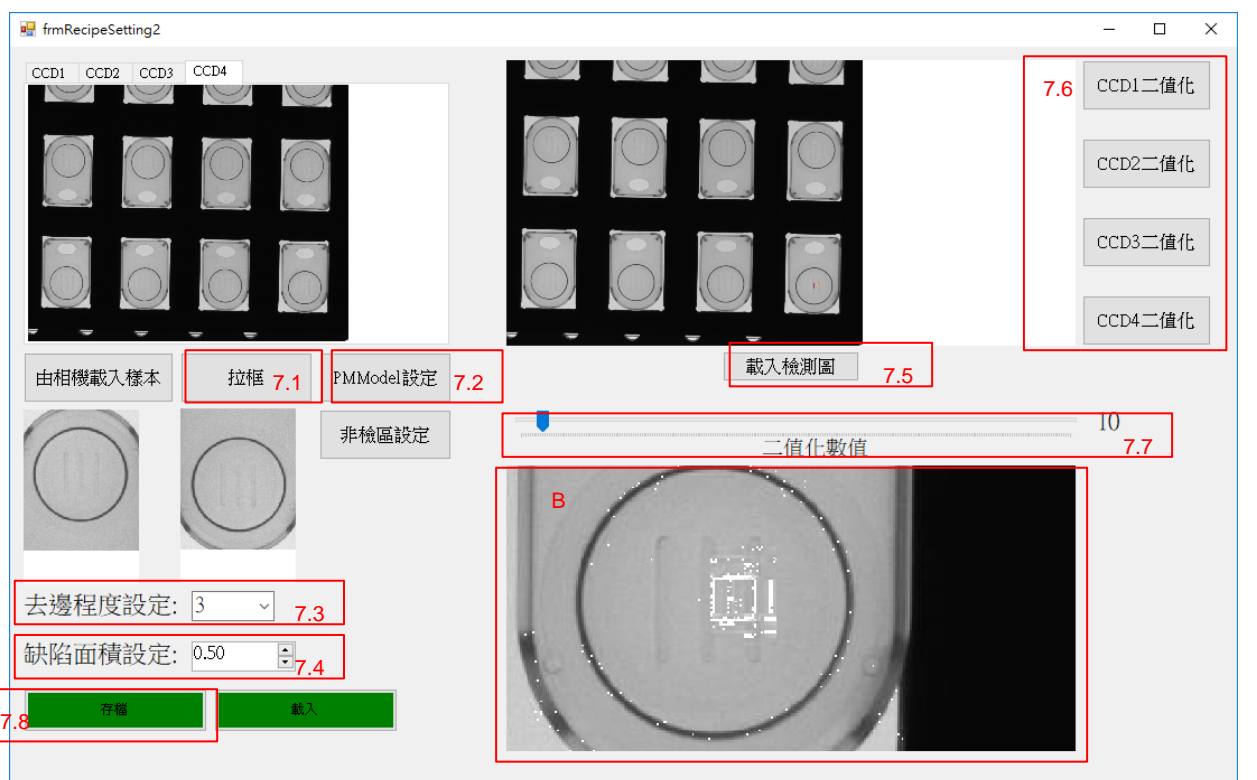

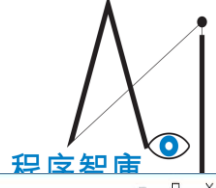

### 8.Recipe存檔

8.1 RecipeSetting設定並存檔完關閉後

再次點擊"存檔"儲存Recipe。

將剛剛設定的全部數值匯出到電腦裡,

讓下次開啟程式時能直接載入。

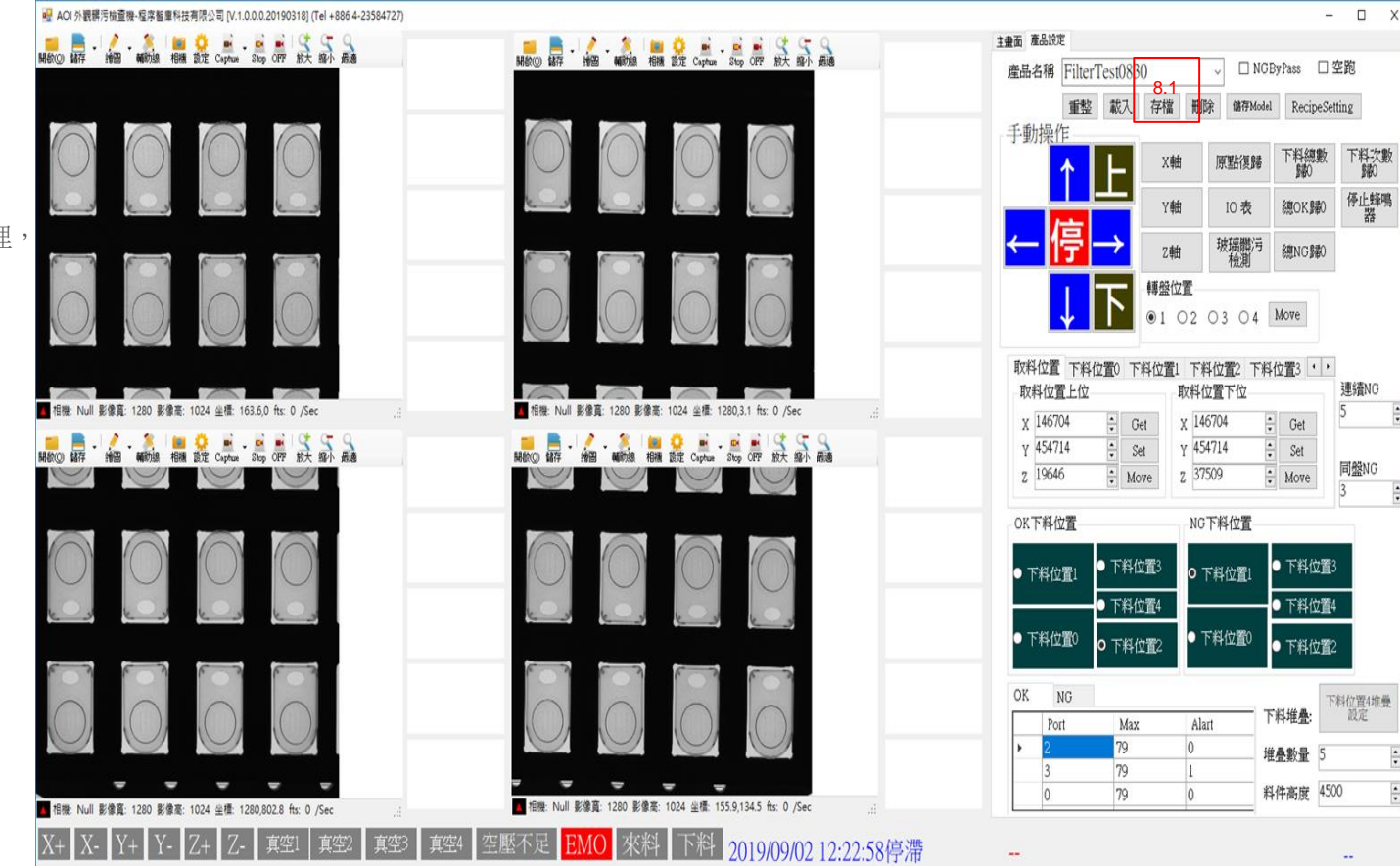

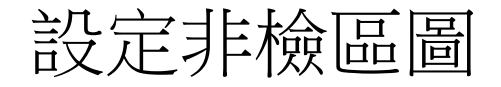

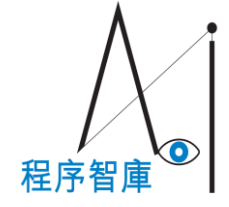

### 8.A開啟設定非檢區

8.A. 產品Recipe設定完儲存並載入Recipe後才可設定非檢區圖。

8.B 載入Recipe後點擊"RecipeSetting"開啟

Recipe設定頁面點擊"非檢區設定"開始設定非檢區

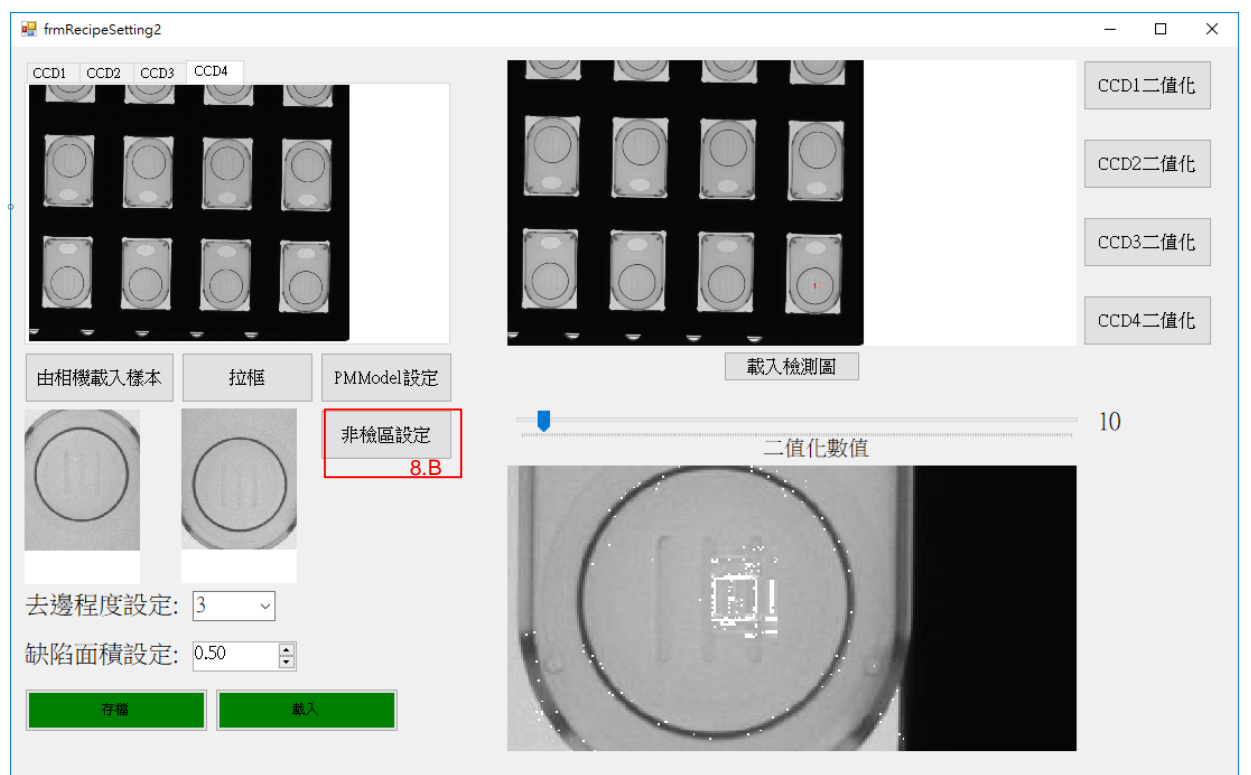

### 8.B設定非檢區

8.B.1 點擊"拉方框"後,在左側非檢區的圖框起不想被檢測到的部分

8.B.2 點擊"塗黑"把框起的部分塗嘿。

8.B.3 點擊"清除"重置圖片,畫錯時使用。

8.B.4 點擊"儲存非檢區"將畫好的非檢區圖儲存,

一張正面、一張反面(翻轉180度)

8.B.5 對照圖是用來讓客戶更好了解是否塗對地方。

8.B.6 載入舊的非檢區,更新舊的非檢區圖時使用。

8.B.7 將非檢區圖轉為灰階圖

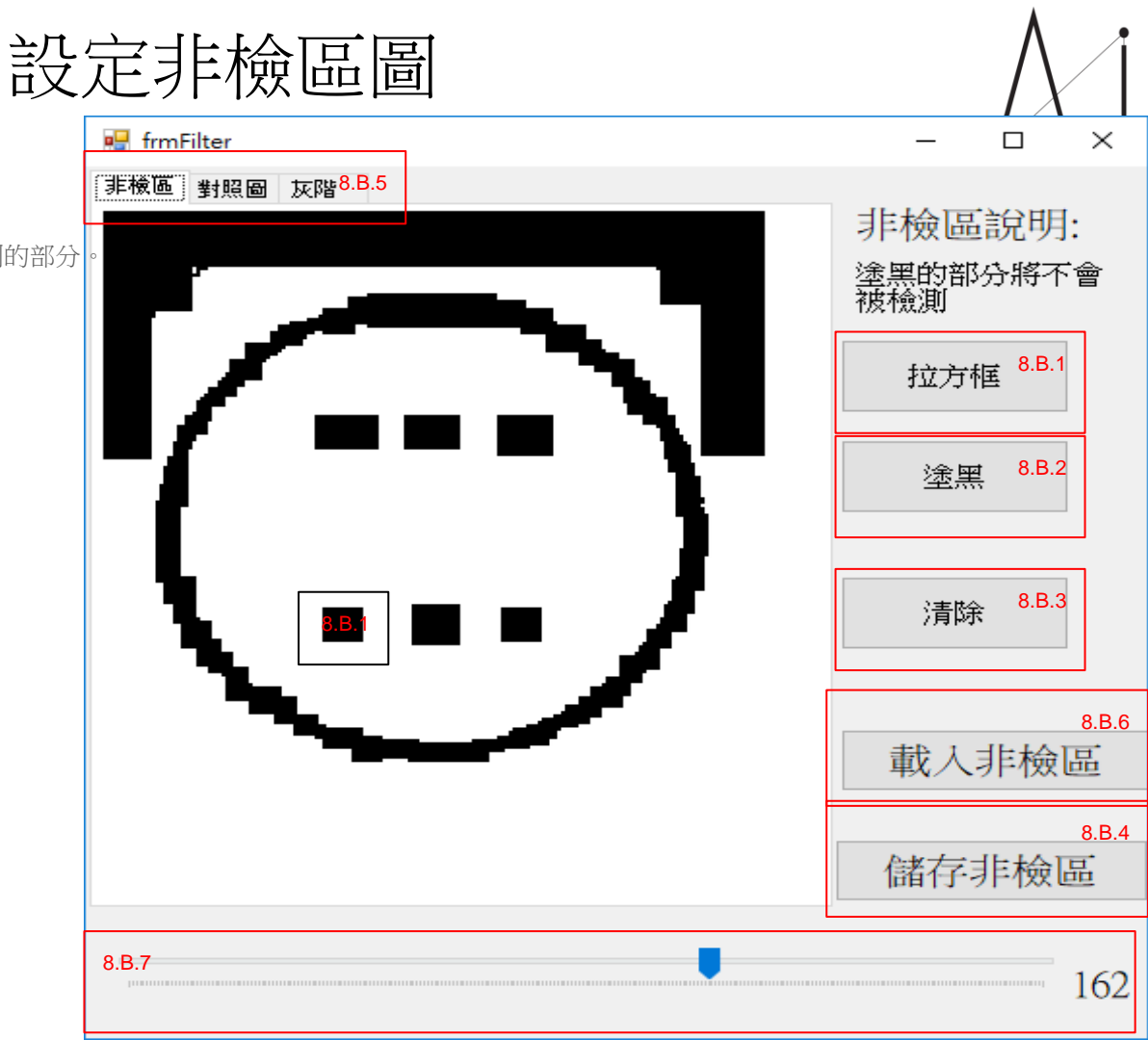

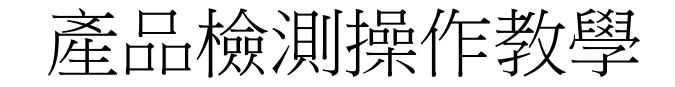

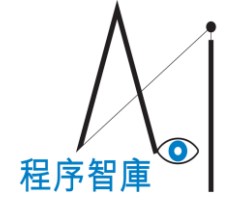

#### 9. 產品檢測操作

9.1 於上方產品名稱選取之前已儲存的Recipe並點擊"載入"

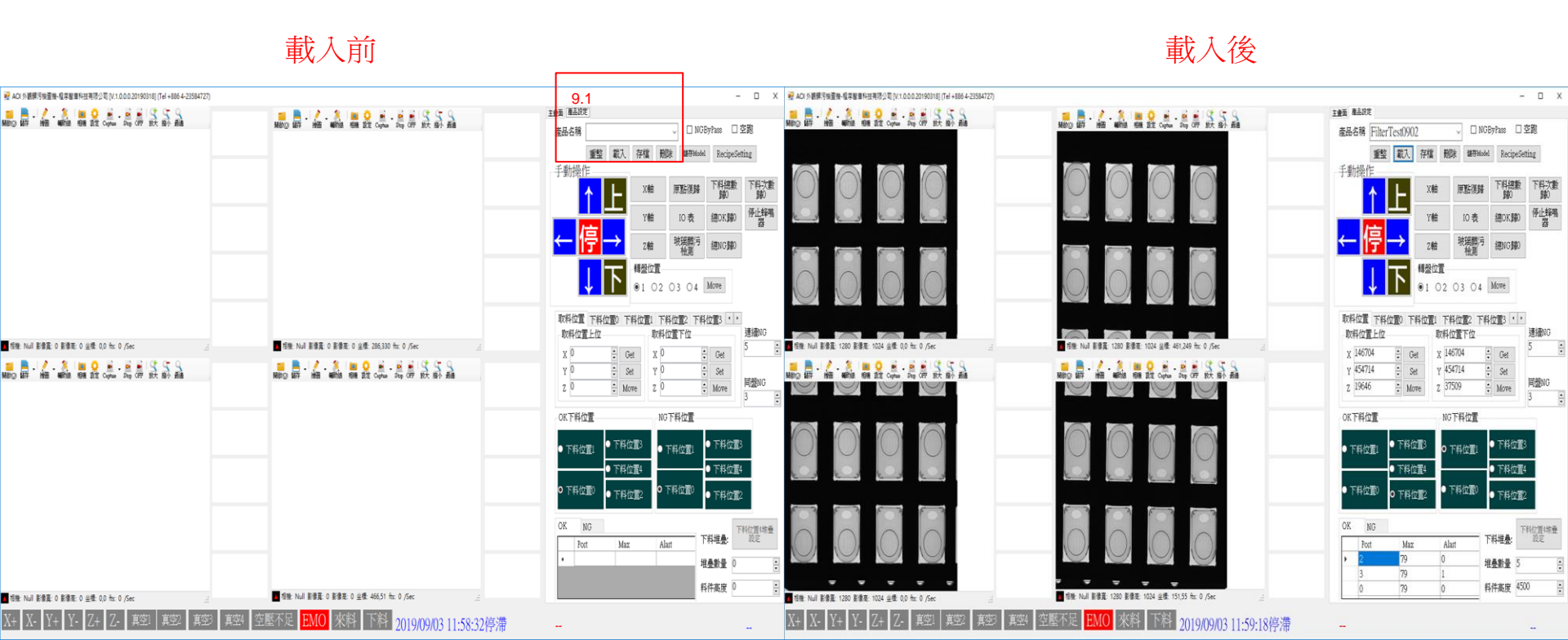

### 9. 產品檢測操作

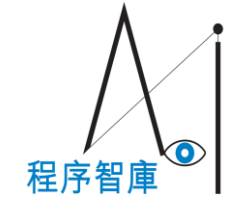

#### 9.2 點擊"IO表"

產品名稱

手動操作

9.3 點擊Output左邊的

9.4 如果背光未開啟,林

|                                 | 💀 IO Monitor                                                                                                    | ×                                                                                                    |  |  |  |  |
|---------------------------------|----------------------------------------------------------------------------------------------------|----------------------------------------------------------------------------------------------------|--|--|--|--|
| Output: 程式傳給機台的指令               | Input                                                                                                    | Output                                                                                                    |  |  |  |  |
| 點擊Output左邊的白圈即可傳送指令給機台          | 00 ○ 0N: 轉盤移動中OFF:轉盤到位<br>01 ○                                                                                                    | 00 ○ 轉盤在1位置<br>01 ○ 轉盤在2位置                                                                                                    |  |  |  |  |
| 如果背光未開啟,相機攝影前必須先點擊Output 06開啟背光 | 02 ● 空壓不足<br>03 ● 0N:下料中 0FF:下料完成                                                                                                    | 02 ○ 啟動轉盤<br>03 ○ 原點                                                                                                    |  |  |  |  |
|                                 | 04 ○ 0N: 可接收下科 0FF: 小可接收下科<br>05 ○預留功能<br>06 ○ 啟動                                                                                                    | 04 ○ 0N: 具空産生<br>05 ○ 0N: 破真空產生<br>06 ○ 0N· 背光啟動 0FF·背光關閉9.4                                                                                                    |  |  |  |  |
|                                 | 07 ●停止<br>08 ● FW0                                                                                                    | 07 ○ 0N:等待來料接收 0FF:不可接收來料<br>08 ○ 0N: 有料等待下料中 0FF: #雲下料                                                                                                    |  |  |  |  |
| FilterTest0830 - DNGByPass 2    | 09 0FF:吸嘴在席真空產生1<br>10 0FF:吸嘴在席真空產生1                                                                                                    | $00 = 0N$ ; $\Xi \oplus \mathbb{Z}^{-3}$                                                                                                    |  |  |  |  |
| 重整 載入 存檔 刪除 儲存Model RecipeSett  | $11 \circ 0FF: W \ \ where a constraint of the constraint of the cons$ | $\begin{array}{c} 11 \\ 0N : \equiv \Delta \underline{\mathbb{Z}} \\ 0N : \equiv \Delta \underline{\mathbb{Z}} \\ 0N : \equiv \Delta \underline{\mathbb{Z}} \\ -\underline{\mathbb{K}} \\ -\underline{\mathbb{K}}$ |  |  |  |  |
| <u>ـــــــ</u>                  | 13 ON: 轉盤SERVO OFF<br>14 OFF · 轉盤 原點OK                                                                                                    | 13 ○ 啟動燈<br>14 ● 停止燈                                                                                                    |  |  |  |  |
| ▲ X軸 原點復歸 下料總數<br>號0            | 15 ○ 0N:停止蜂鳴器<br>16 ○                                                                                                    | 15 ○預留功能<br>16 ○                                                                                                    |  |  |  |  |
|                                 | 17 ●預留功能<br>18 ●預留功能                                                                                                    | 17 ○預留功能<br>18 ○預留功能                                                                                                    |  |  |  |  |
|                                 | 19 —預留功能<br>20 —                                                                                                    | 19 ○                                                                                                    |  |  |  |  |
| フレート Z軸 玻璃<br>横測 總NG<br>歸0      | 21 0預留功能<br>22 0預留功能                                                                                                    | 21 ○預留功能<br>22 ○預留功能                                                                                                    |  |  |  |  |
|                                 | 23 〇 預留功能                                                                                                    | 23 🖸預留功能                                                                                                    |  |  |  |  |

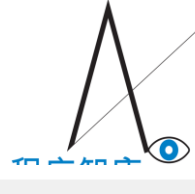

#### 10.開始運行

10.1 點擊"復歸"進行原點復歸

10.2 點擊"啟動"開始運行

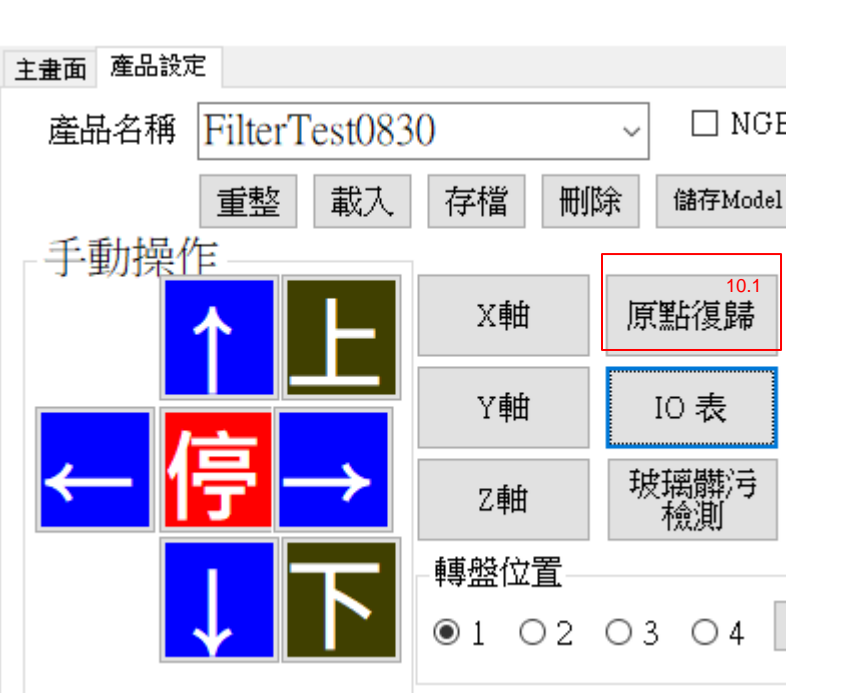

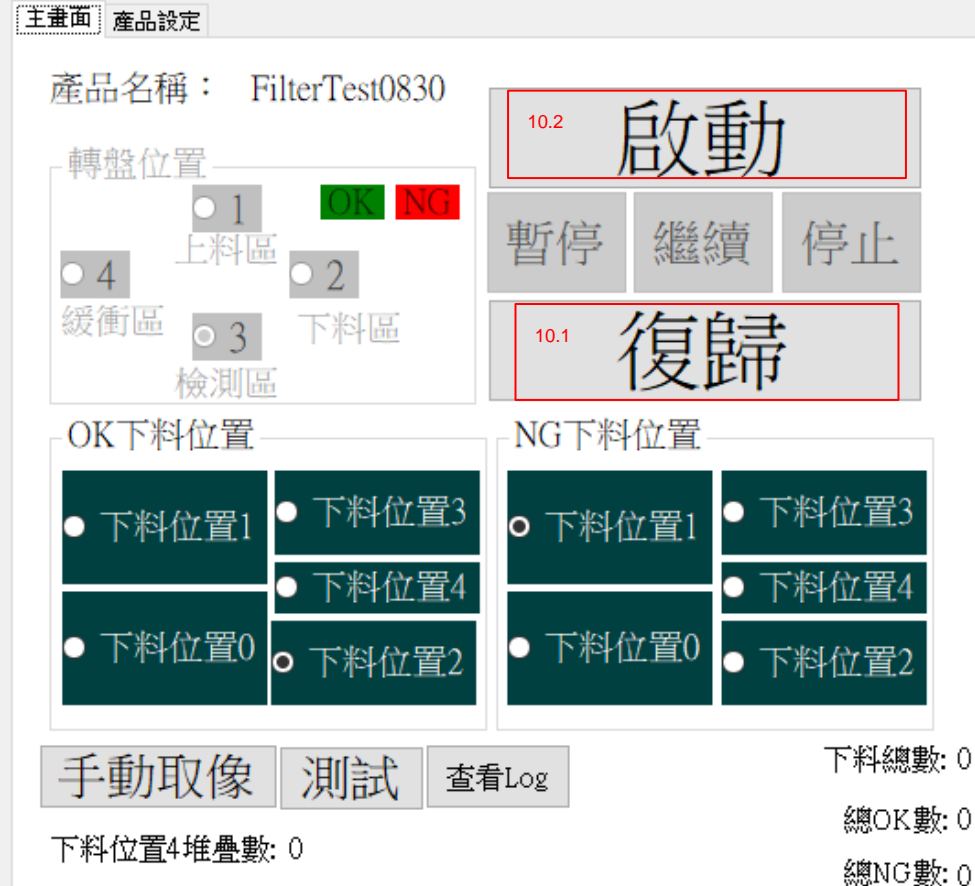

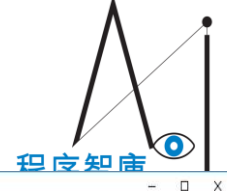

#### 10.開始運行

10.3 "暫停" 指讓作業暫停
"繼續" 指讓作業再開
"停止" 停止全部作業從頭開始
10.4 正在執行的Port會變為藍色。
10.4.1 Count為此Port已下料的次數。
當Count=Max時代表已滿料,
滿料時會變紅色並自動將下料位置
改為下一列的Port繼續下料。
10.4.2 當每一列的Port滿料時,會自動
清零。

10.4.3 當Port滿料且Alart設為1時會發出 蜂鳴聲。

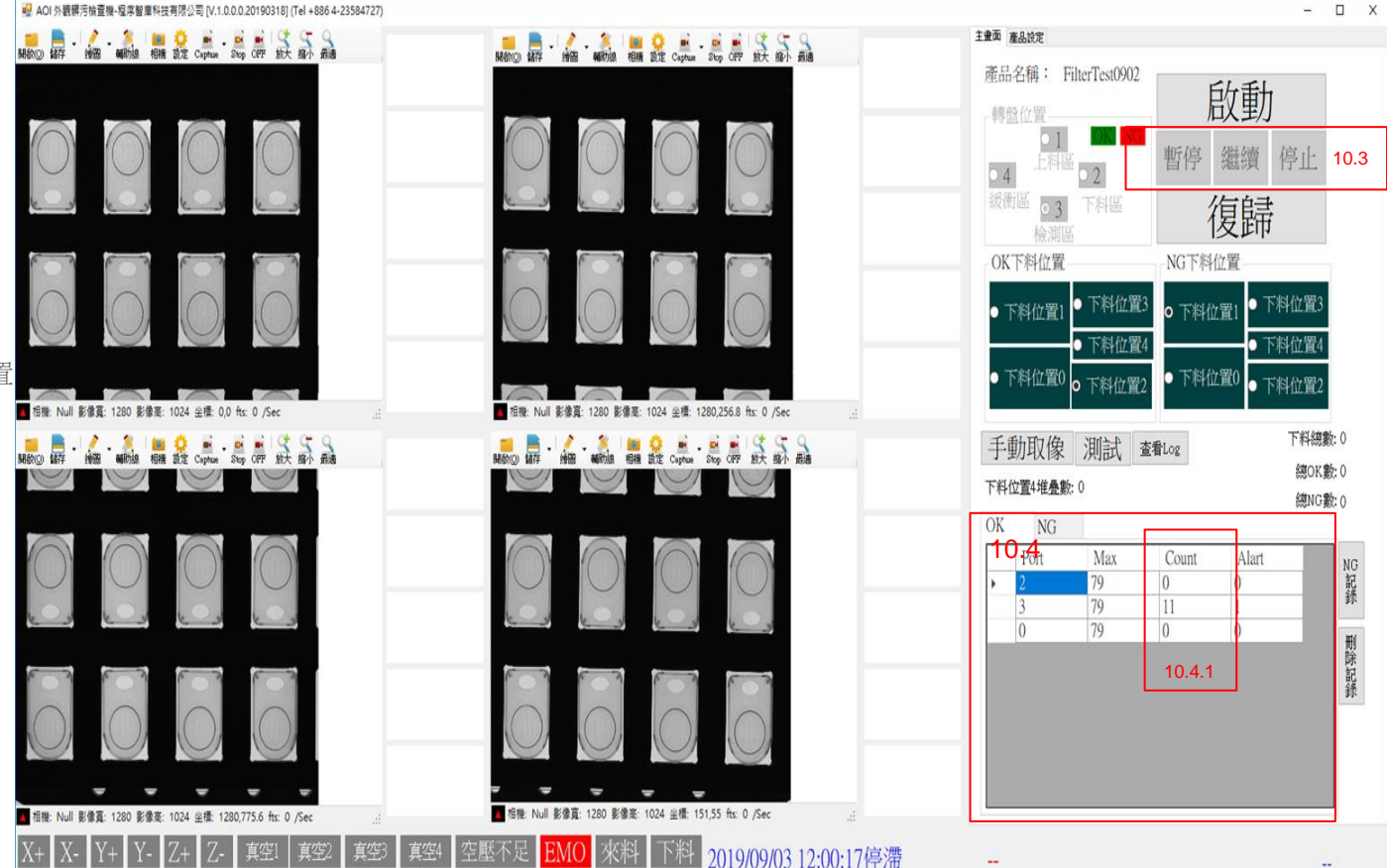

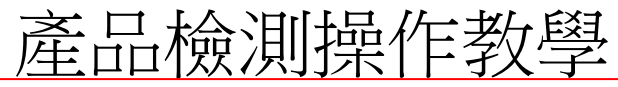

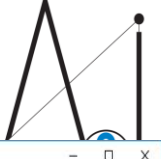

### 11.運行狀況

11. 可以看出目前機台運行狀況

11.1 可以看出目前轉盤位置

以及其檢測結果。

11.2 CCD1~CCD4若是有框出

紅框表示有找到瑕疵並

判為NG。

框出的瑕疵會放大到旁邊

五個小框中。

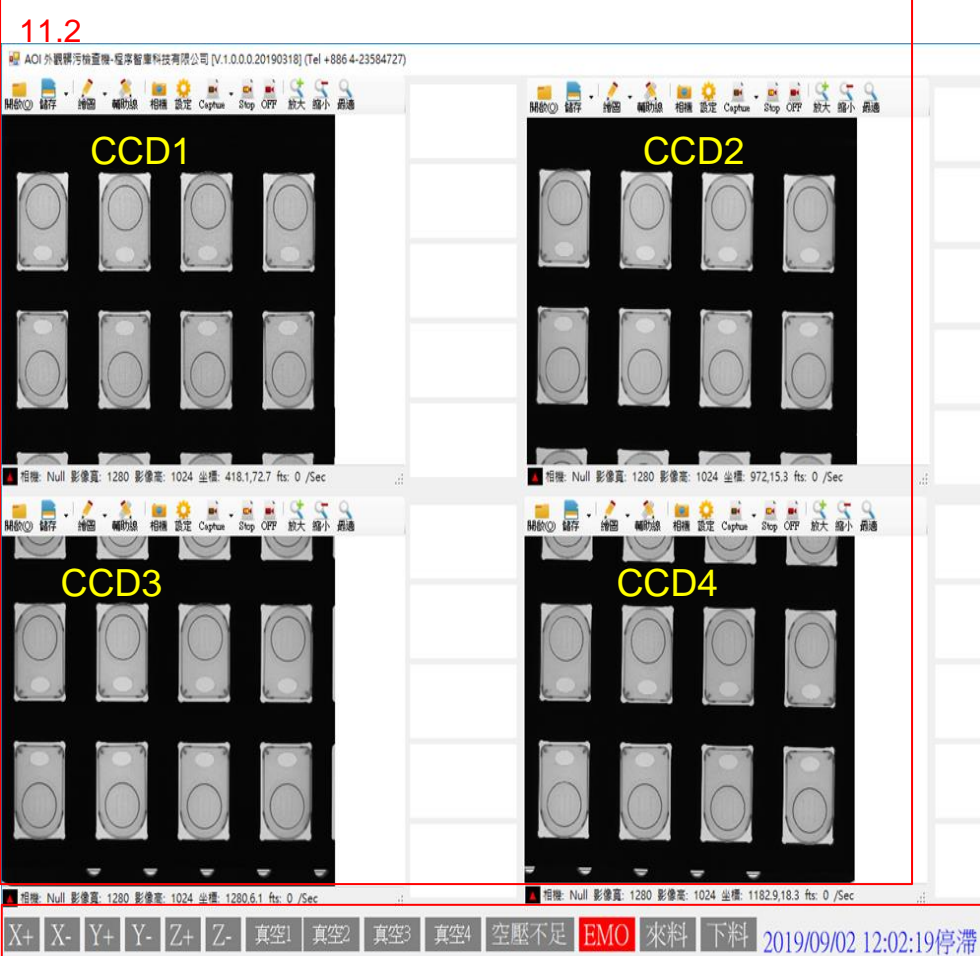

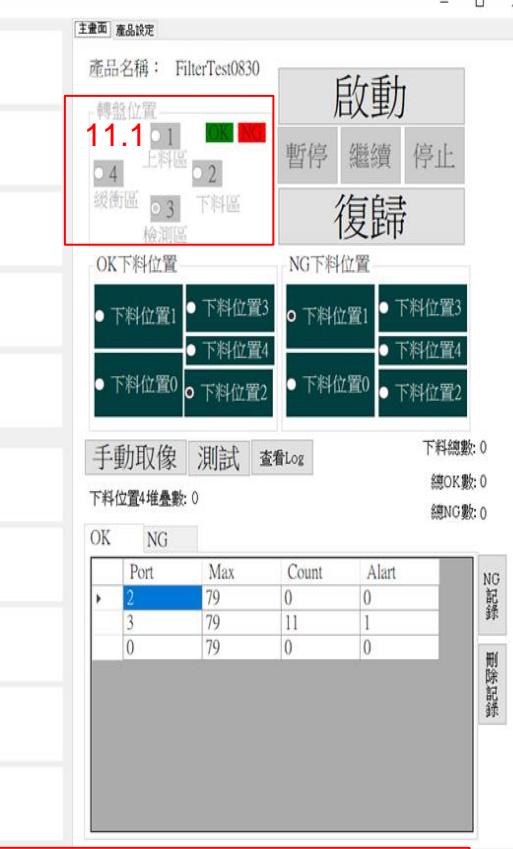

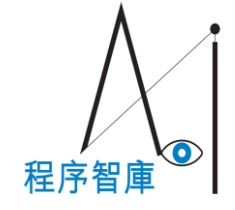

#### 12.查看Log

12. 可以查看機台運行記錄檔。

7智庫科技有限公司 [V.1.0.0.0.20190318] (Tel +886 4-23584727) 主畫面 產品設定 放大 縮小 最適 📕 😳 🖬 🖬 🖬 相摄 設定 Capture Stop OFF 12.1 點擊後會開啟存有Log檔的 產品名稱: FilterTest0830 📙 | 🛃 📙 🖛 | LogCTT  $\times$ 轉盤位置 檔案 常用 共用 檢視 ~ 🕜 資料夾, Log以日期區分 暫停  $\mathbf{T}$ ✓ <sup>3</sup> 授尋 LogCTT م 04 修改日期 類型 名稱 大小 緩衝區 03 📌 快速存取 LogCTT\_2019 -07-17.txt 2019/7/17 下午 0... 文字文件 92 KB 檢測區 📃 桌面 \* LogCTT 2019 -07-24.txt 2019/7/24 上午 0... 文字文件 4 KB 👃 下載 4 OK下料位置 NG下料 LogCTT\_2019-08-29.txt 2019/8/29 下午 0... 文字文件 20 KB 🔮 文件 \* LogCTT\_2019-09-02.txt 2019/9/2 下午 12... 文字文件 1 KB ■ 圖片 下料位置3 ● 下料位 下料位置1 ContactLensHo 下料位置4 🕳 Data (D:) 下料位置0 • 下料位置2 . ІСМар 下料位 0 - Test OneDrive 手動取像 測試 查看Log 🔲 本機 下料位置4堆疊數:0 💼 3D 物件 12.1 👃 下載 OK NG 🗎 文件 Max Count Port ▶ 音樂 79 0 💻 桌面 79 3 0 79 0 📕 影片 L Acer (C:) Data (D:) 🕳 USB 磁碟機 (F:) \_\_\_ USB 磁碟機 (F:) 8== 4個項目 l -

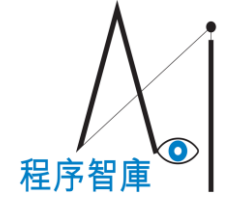

#### 13.查看NG記錄

| 13. 可以查看檢測NG記錄。     |                                                                                 |                                                                 |                                                            |               |                                |              |                  |                |            |
|---------------------|---------------------------------------------------------------------------------|-----------------------------------------------------------------|------------------------------------------------------------|---------------|--------------------------------|--------------|------------------|----------------|------------|
| 13.1 點擊"NG記錄"後會開啟   | 13.A                                                                            |                                                                 |                                                            |               |                                |              | 4 <b>.</b> 99    |                |            |
| 13.A(NGLog) ∘       | <ul> <li>NGLog</li> <li>NG時間 CCD</li> <li>1 2019/09/02 12:29:57 CCD1</li> </ul> | NG內容         NG座標X           NG_CCD1_00         708.25708007812 | NG座標Y         NG盤號           5665.82525634765625         4 | ● 下料位】        | 直<br>置1 ● 下料位置                 | ·3<br>• 下料位  | 业直<br>Z置1 ● 下#   | 斗位置3           |            |
| 13.2 點擊"刪除記錄"會將13.A | 2 2019/09/02 12:29:58 CCD1                                                      | NG_CCD1_01 708.25708007812                                      | 665.82525634765625 4                                       | ● 下料位置        | ● 下料位置<br><sup>置0</sup> • 下料位置 | 2<br>• 下料位   | ● 下#<br>Z置0 ● 下# | ¥位置4<br>¥位置2   |            |
| 的資料清空。              |                                                                                 |                                                                 |                                                            | 手動取           | 象 測試                           | 查看Log        |                  | 下料總數:<br>總OK數: | 0<br>0     |
|                     |                                                                                 |                                                                 |                                                            | OK NO         | G Max                          | Count        | Alart            | 總NG數:          | 0          |
|                     |                                                                                 |                                                                 |                                                            | ▶ 2<br>3<br>0 | 79<br>79<br>79<br>79           | 0<br>11<br>0 | 0<br>1<br>0      | 13.            | NG<br>記録   |
|                     |                                                                                 |                                                                 |                                                            | 0             | 13                             | 0            | 0                | 13.2           | 刪除記錄<br>2錄 |
|                     |                                                                                 |                                                                 |                                                            |               |                                |              |                  |                |            |
|                     | -<br>相撰·Null 影像音·1280 影像                                                        | ≅·1024 坐禮·1280 950 6 tts:)                                      | 0 /Sec                                                     |               |                                |              |                  |                |            |

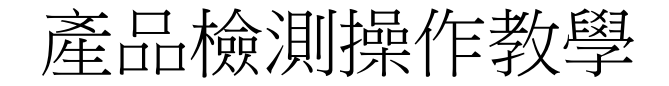

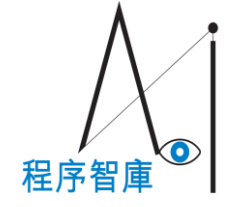

#### 14.下料次數記錄

#### 14.

#### 下料總數:

總共下了幾次料

總OK數:

全下料中檢測為OK的次數

總NG數:

全下料中檢測為NG的次數

|      |      | NGLog                        |        |                    |                           |                            | -           | × | OK  | 下料位置-   |           | NG下料     | 立置           |                    |
|------|------|------------------------------|--------|--------------------|---------------------------|----------------------------|-------------|---|-----|---------|-----------|----------|--------------|--------------------|
|      |      | NG時間<br>1 2019/09/02 12:29:5 | CCD    | NG內容<br>NG CCD1 00 | NG座標X<br>708 257080078125 | NG座標Y<br>665 8252563476562 | NG盤號<br>5 4 |   | • T | 「料位置1   | ● 下料位]    | 畳3 ● 下料位 | 2置1 ●下       | 料位置3               |
|      |      | 2 2019/09/02 12:29:5         | 8 CCD1 | NG_CCD1_01         | 708.257080078125          | 665.8252563476562          | 5 4         |   |     |         | ● 下料位]    | 至4       | <b>—</b> ●下ì | 料位置4               |
| 64 F |      |                              |        |                    |                           |                            |             |   | • Ţ | 料位置0    | ● 下料位置    | ● 下料位    | :置0 ● 下河     | 料位置2               |
| 臤    |      |                              |        |                    |                           |                            |             |   | 手   | 動取像     | 測試        | 查看Log    |              | 下料總數:0             |
|      |      |                              |        |                    |                           |                            |             |   | 下料位 | 立置4堆疊數: | 0         |          | 14           | 總OK數: 0<br>總NG數: 0 |
| ₽4   |      |                              |        |                    |                           |                            |             |   | OK  | NG      |           |          |              |                    |
| 安义   |      |                              |        |                    |                           |                            |             |   |     | Port    | Max<br>70 | Count    | Alart        | NC                 |
|      |      |                              |        |                    |                           |                            |             |   | -   | 3       | 79        | 11       | 1            |                    |
|      |      |                              |        |                    |                           |                            |             |   |     | 0       | 79        | 0        | 0            | E E                |
|      |      |                              |        |                    |                           |                            |             |   |     |         |           |          |              | 除記録                |
|      |      |                              |        |                    |                           |                            |             |   |     |         |           |          |              |                    |
|      |      |                              |        |                    |                           |                            |             |   |     |         |           |          |              |                    |
|      | 처님 형 | 新<br>Mall 影像音・12             | 80 影使言 | - 1027 林檎 1        | 280.950.6 He: 0           | /Sec                       |             |   |     |         |           |          |              |                    |

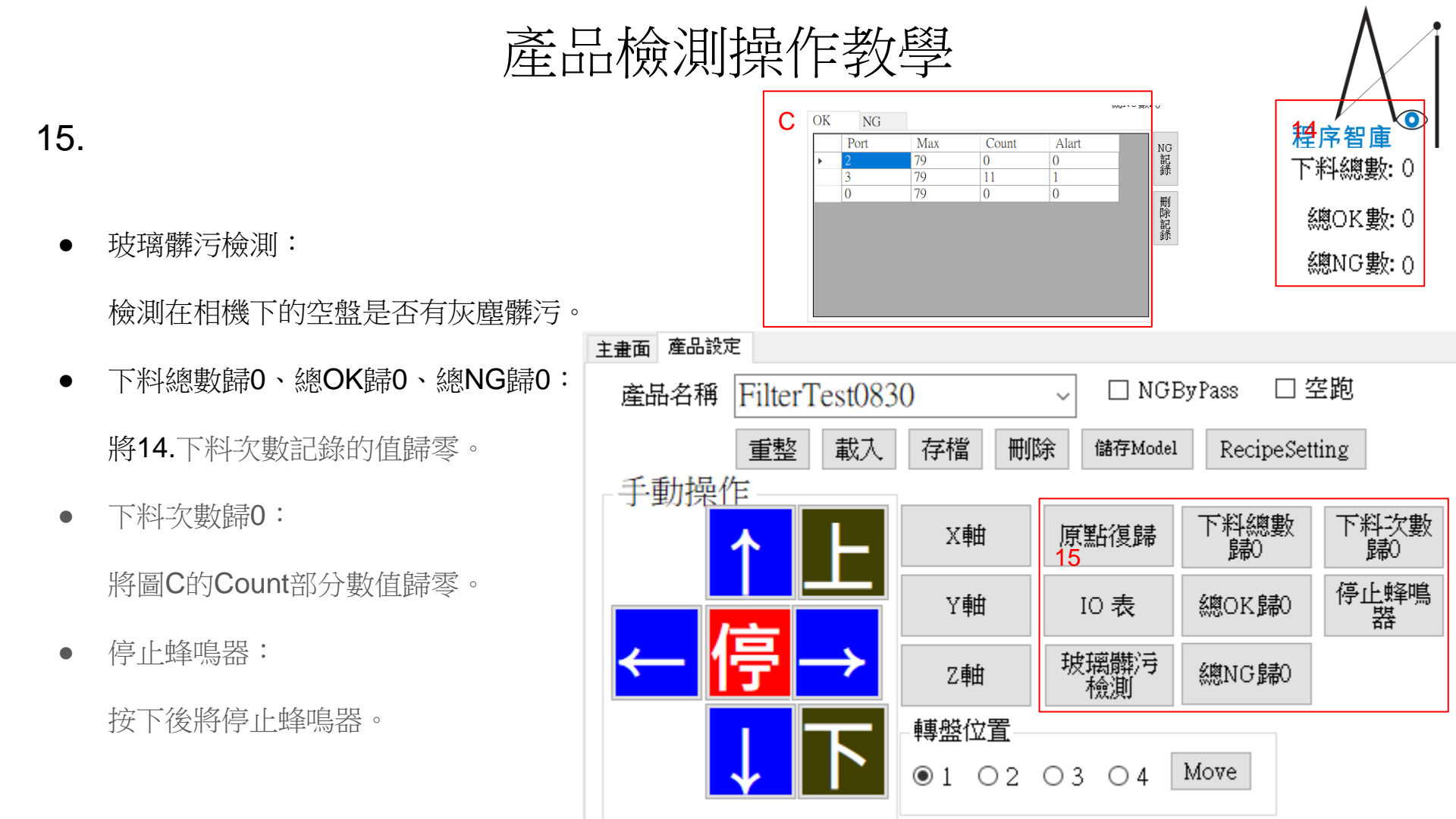

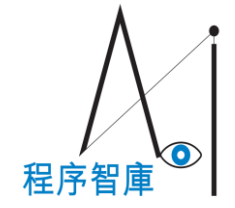

#### 16.

- NGByPass:打勾後,檢測出NG的產品也一樣會下料到OK處。
- 空跑:打勾後,將變為測試模式,運行時不會吸料,測試機台運作是否正常時使用。

| 主畫面產品設定 | Ê       | 16     |    |                 |         |      |           |  |
|---------|---------|--------|----|-----------------|---------|------|-----------|--|
| 產品名稱    | FilterT | est083 | 0  | □ NGByPass □ 空跑 |         |      |           |  |
| ·····   | 重整      | 載入     | 存檔 | 刪除              | 儲存Model | Reci | peSetting |  |